# Iowa Department of Public Health Vital Records

# **Electronic Death Registration System**

# **Medical Certifier User Manual**

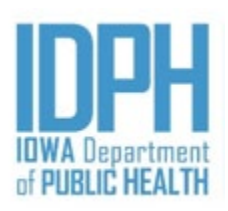

| What is the Iowa Electronic Death Registration System?                    | 3  |
|---------------------------------------------------------------------------|----|
| How death records flow in EDRS                                            | 3  |
| User Roles in EDRS                                                        | 4  |
| What is a user role?                                                      | 4  |
| Becoming an EDRS User                                                     | 5  |
| Requesting Access                                                         | 5  |
| Logging into EDRS                                                         | 5  |
| Using EDRS work queues                                                    | 6  |
| Searching for death records                                               | 8  |
| Using Wildcards in a search                                               | 10 |
| Using Parameters in a search                                              | 10 |
| Death Record Layout                                                       |    |
| Entering Cause of Death Information                                       |    |
| Cause of Death Tab                                                        |    |
| Initiating a death record                                                 | 15 |
| Certifier Initiates Death Record, then assigns the case to a Funeral Home | 15 |
| Medical Examiner Section                                                  |    |
| Injury Tab                                                                |    |
| Cremation Permits                                                         |    |
| Medical Examiner Defers Records                                           |    |
| Defers record to a physician                                              | 15 |
| Data Entry Exception Messages                                             | 19 |
| Death Reports                                                             | 21 |
| Accessing Reports                                                         | 21 |
| Security                                                                  | 23 |
| Changing Password                                                         | 23 |
| Forgotten Password                                                        | 23 |
| Security Questions                                                        | 23 |
| Keyboard Shortcuts for Vital Records System                               |    |

## What is the Iowa Electronic Death Registration System?

The Iowa Electronic Death Registration System (EDRS) is an automated, secure web-based software application designed to process death records from point of initial entry and certification through registration and assignment of the State File Number. EDRS will expedite correction requests and communication on issues between funeral directors, medical certifiers and Vital Records. This will make records more readily available to family, the Social Security Administration, County Recorders, and other appropriate parties. How death records flow in EDRS

The images below represent the basic flow of entering a death record in EDRS. Note: Funeral Directors usually initiates the record; however, if the death is non-natural, the record may be initiated by the Medical Examiner.

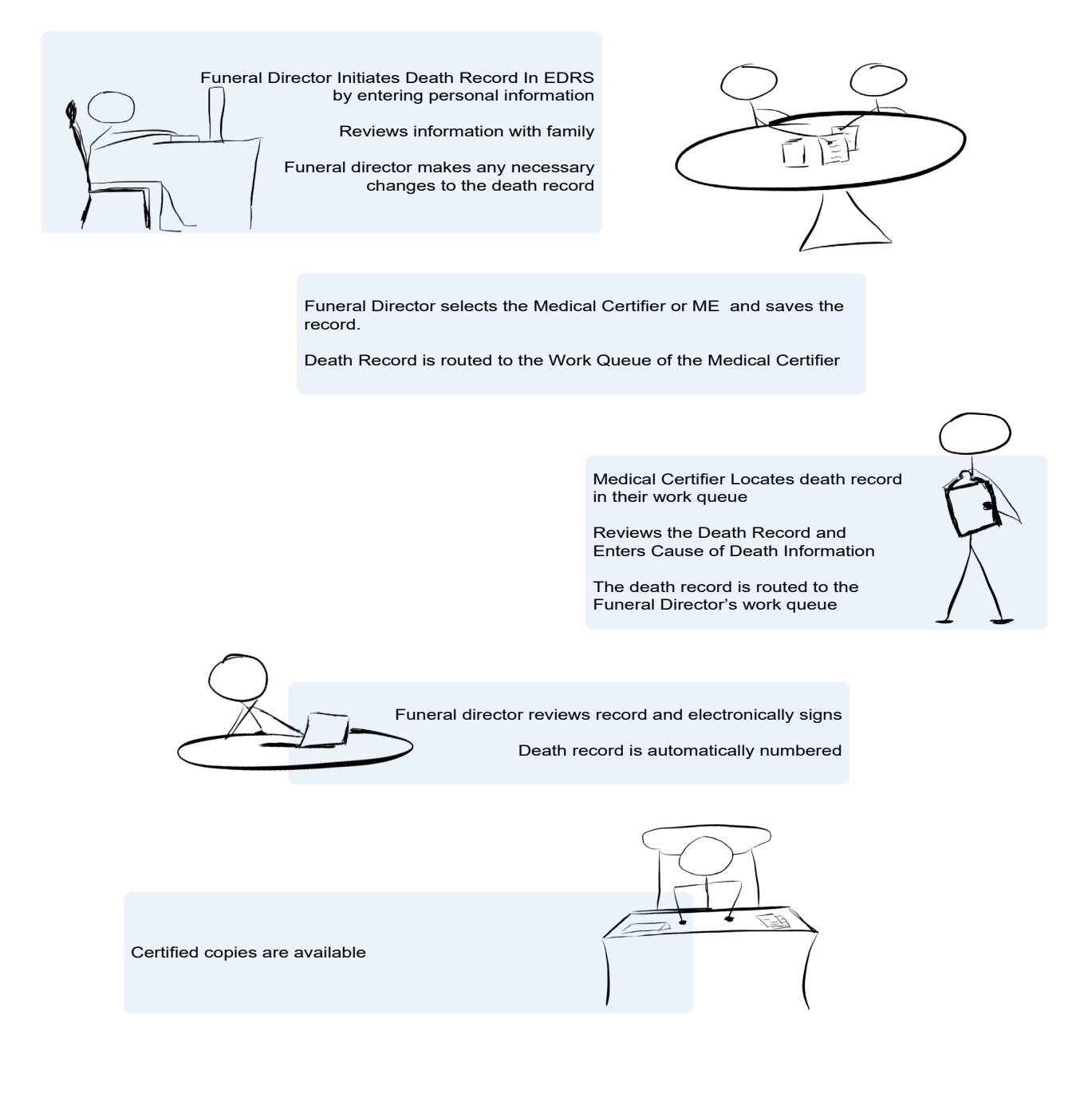

## **User Roles in EDRS**

#### What is a user role?

A user role controls what a user can see and do in EDRS. Roles regulate what records a user can access, search, and print. Each EDRS user will have a user role, in some cases more than one.

Participants in EDRS are distinguished by their User Roles. When users register to use the system they are assigned roles which define what they can see and do in the system. EDRS contains an electronic audit trail by user role of who is accessing death records which improves accountability.

All EDRS users should be aware of what role has been assigned to them and have a clear understanding of how their role is defined in both access and functionality in EDRS.

Medical Certifier's offices have one user role available

- **Medical Certifier** The medical certifier role can create new death records, enter cause of death information and search for records that they have certified.
- **Medical Certifier Staff** The medical certifier staff role can create new death records, enter cause of death information and search for records that are assigned to their facility.

Medical Examiner offices have user roles available:

- **Medical Examiner State** The state medical examiner can create new death records, enter cause of death information, sign cremation permits and search all death records in the state of Iowa.
- **Medical Examiner State Staff** The state medical examiner staff role can create new death records, enter cause of death information and search all death records in the state of Iowa.
- **Medical Examiner County** The county medical examiner can create new death records, enter cause of death information, sign cremation permits and search all death records in their jurisdiction.
- **Medical Examiner Investigator** The county medical examiner investigator role can create new death records, enter cause of death information in the Electronic Medical Examiner Report (EMER) and search all death records in their jurisdiction.
- **Medical Examiner County Staff** The county medical examiner staff role can create new death records, enter cause of death information search all death records in their jurisdiction.
- Medical Examiner Cremation Permit The cremation permit role can sign cremation permits.

## **Becoming an EDRS User**

#### **Requesting Access**

You will need to set up your EDRS User Account in order to work with EDRS. An EDRS User account must be requested by each person who will be using EDRS. **Accounts must not be shared.** 

To request EDRS access email <u>IVESHelpDesk@idph.iowa.gov</u> or call (866) 309-0831.

## Logging into EDRS

Go to the EDRS website https://idphvrs.netsmartcloud.com/NXPROD

Enter your user ID and password and click the Login button.

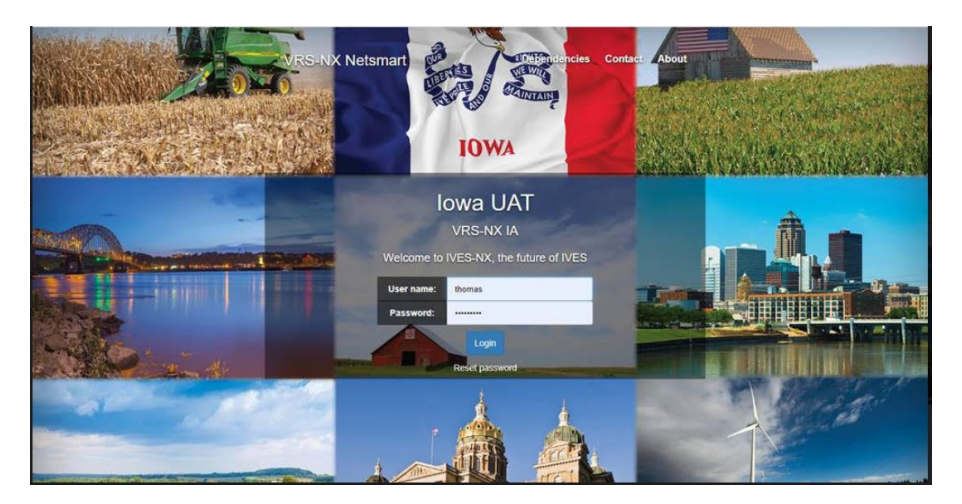

Enter the answser to the security question and click the OK button.

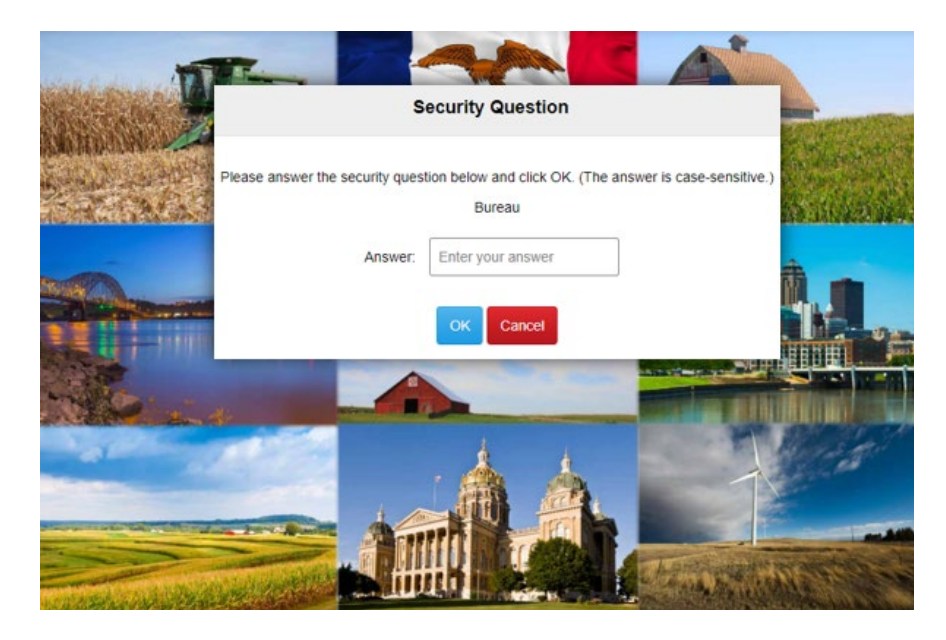

Select your location. Note: If you only have one role/location this page will not populate. The next screen you see will be the home page.

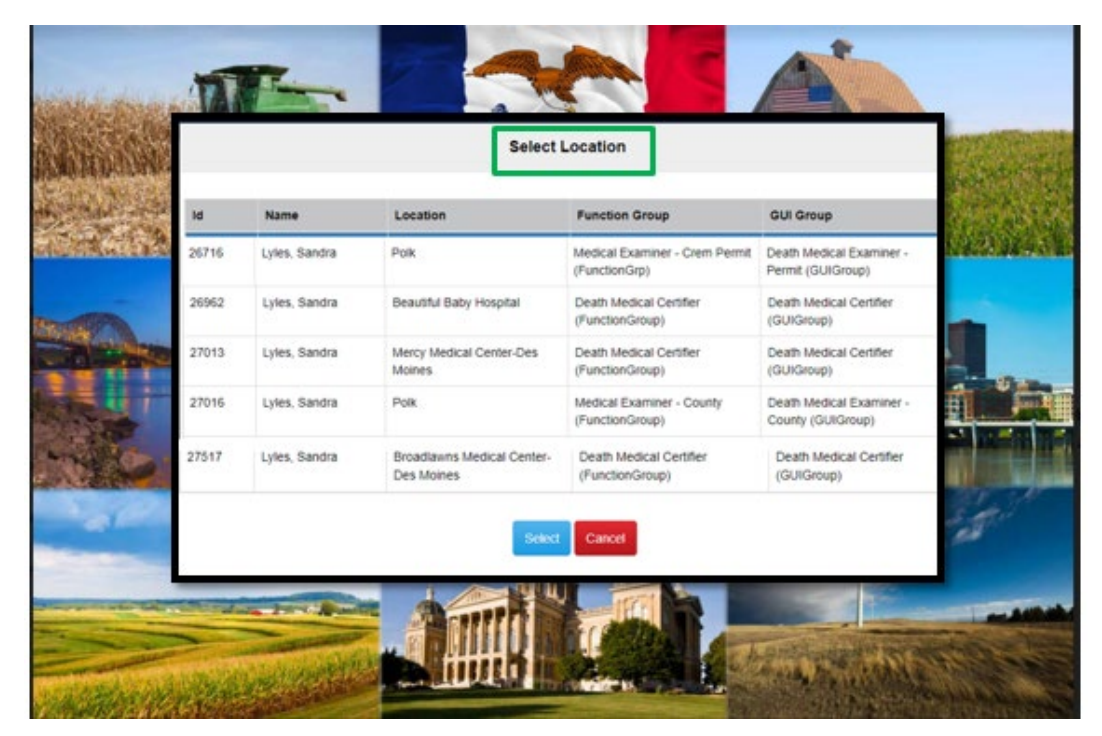

#### EDRS home screen:

|                                                                      |                                                            |                                                          |                                                                        |                                                                       |                                 |                                                |   | Work Queues              |        |
|----------------------------------------------------------------------|------------------------------------------------------------|----------------------------------------------------------|------------------------------------------------------------------------|-----------------------------------------------------------------------|---------------------------------|------------------------------------------------|---|--------------------------|--------|
| 10                                                                   | wa                                                         |                                                          |                                                                        |                                                                       |                                 |                                                |   | D Certifier - Medical Pe | endir  |
| A î                                                                  | lit :                                                      | al                                                       | ٨                                                                      | ٨                                                                     |                                 | PH.                                            | Λ | D Certifier - Ready to S | Sign   |
| \E                                                                   | /ents                                                      | System                                                   | Λ.                                                                     | Λ.                                                                    | IDWA I<br>of PUB                | Department<br>LIC HEALTH                       |   | D Facility - Medical Pe  | ending |
| ~~~~~~~~~~~~~~~~~~~~~~~~~~~~~~~~~~~~~~~                              | $\sim$                                                     |                                                          |                                                                        |                                                                       |                                 | - 24                                           | r | D Facility - Ready to S  |        |
|                                                                      |                                                            |                                                          | • p                                                                    |                                                                       |                                 |                                                |   |                          | Sign   |
| ATTEN<br>Using s<br>electror                                         | ITIO<br>omeone<br>ic filing.                               | N ALL U<br>else's user n<br>You MUST u                   | JSERS!<br>name to log in is is<br>se your own use<br>ov to request and | a violation of securi<br>er name to log in. Er<br>ditional user names | ty provis<br>mail               | ions for                                       |   | Messages                 | Sign   |
| ATTEN<br>Using s<br>electror<br>IVESHe<br>0831.<br>Messa             | ITIO<br>omeone<br>ic filing.<br>IpDesk(<br>ges             | N ALL U<br>e else's user n<br>You MUST u<br>@idph.iowa.g | JSERS!<br>name to log in is a<br>se your own use<br>ov to request ad   | a violation of securi<br>r name to log in. Er<br>ditional user names  | ty provis<br>mail<br>s, or call | ions for<br>(866) 309-                         |   | Messages                 | Sign   |
| ATTEN<br>Using s<br>electror<br>IVESHe<br>0831.<br>Messa<br>From Sut | JTIO<br>prmeone<br>ic filing.<br>IpDesk(<br>ges<br>ject Me | N ALL U<br>e else's user n<br>You MUST u<br>@idph.iowa.g | JSERS!<br>name to log in is a<br>use your own use<br>ov to request add | a violation of securi<br>er name to log in. Er<br>ditional user names | ty provis<br>mail<br>s, or call | ions for<br>(866) 309-<br>Local File<br>Number |   | Messages                 | Sign   |

## **Using EDRS work queues**

#### What are work queues

EDRS work queues contain records waiting for action. When you update a record in your queue, it will automatically be routed to the next appropriate authority in the workflow. The funeral director typically initiates the death record and marks it complete. The record will then be routed to the queue of the physician or Medical Examiner (ME) selected in order for cause of death and signature to be entered. The ME or physician will select the record from his or her work queue, enter the cause of death and electronically sign the record. The record is then electronically routed back to the funeral director's queue to be completed and signed. Once the funeral director signs the record, it will be assigned a state file number.

#### Locating the work queues

The Work Queues are located on your EDRS home screen. This is a list of the various queues assigned to your role in the system.

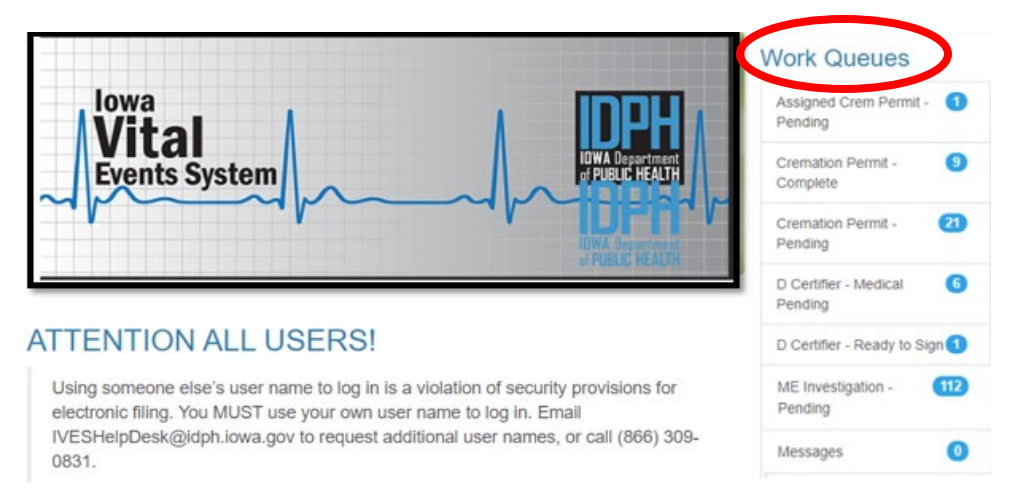

The Medical Certifier has the following work queues available:

#### **Certifier Medical Pending**

Death records assigned to the Medical Certifier that have not been completed.

#### **Certifier Ready to Sign**

Death records where the cause of death information has been entered and the records are ready to be electronically signed by the Medical Certifier.

The Medical Examiner will also have the following work queues:

#### **Cremation Permit - Complete**

Cremation permits that have been signed by the medical examiner.

#### **Cremation Permit - Pending**

Cremation permits that have been requested but not signed by the medical examiner.

#### **ME Investigation - Pending**

Electric Medical Examiner Reports (EMER) that have not been signed.

## Searching for death records

EDRS has full function searching capabilities. Select the Search menu and click on the type of records to be searched, e.g., Death. Once the type of record is selected the following search screen will appear:

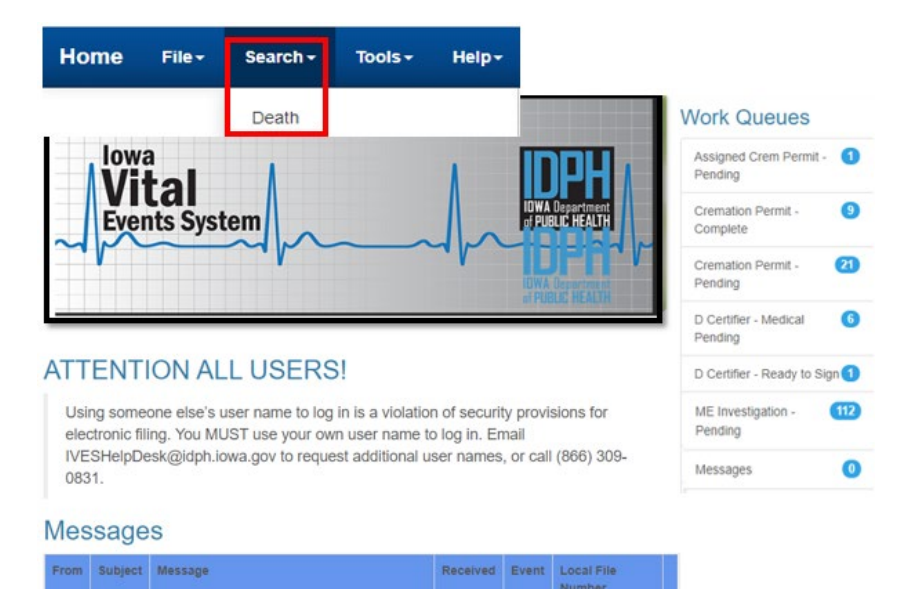

On the Search screen, note that there are two tabs –Search and Results.

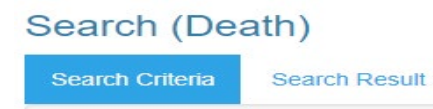

The Search tab, shown below, is where search criteria are entered.

| tate File Number            | Last Name                | First Name Clear Searc           |
|-----------------------------|--------------------------|----------------------------------|
| liddle Name                 | Date of Death            | Date Filed                       |
| lace of Death County        | Date of Birth            | Facility Name                    |
| •                           |                          |                                  |
|                             |                          | Place Where Death Was PRONOUNCED |
| lecord Status               | Record Status for Filing | Record Status for Medical Info   |
| act of Death Info Complete? | FH Complete Date         | Assigned Certifier               |
| •                           |                          | Certifier Date Signed            |
|                             |                          |                                  |
| tedical Info Complete?      | Social Security Number   | Cemetery Name                    |
|                             |                          | Funeral Home                     |
| E Cremation Cert Signed?    | Date Modified            | Cremation Permit Signed Date     |
| •                           |                          |                                  |
| lisposition Code            | Date Created             | Create UserName                  |
| vent Year                   | Alert Count              | Certifier Signed?                |
|                             |                          | Autopsy Performed?               |
| H Signed?                   | Method of Disposition    | Death ID                         |
| •                           | •                        |                                  |

Any combination of the fields may be searched. To search by name for example, you can enter any combination of first name and last name. Once the criteria are entered, click the Search button at the top right of the screen. The results tab will appear with all records that meet the criteria entered. The number of records found will appear at the bottom of the screen.

| Flat View       |      |           |   |            |   |             |   |               |   |            |   |                       |   |               | Di | splay |
|-----------------|------|-----------|---|------------|---|-------------|---|---------------|---|------------|---|-----------------------|---|---------------|----|-------|
| State File Numb | er : | Last Name | : | First Name | : | Middle Name | : | Date of Death | : | Date Filed | : | Place of Death County | : | Date of Birth | :  | Fac   |

If the search does not produce the record desired, try entering less information in the search criteria to expand the search. For example, instead of John Doe, enter Doe to retrieve all records with the last name of Doe. NOTE: The system will only return the first 500 entries of a search. Should more than 100 records meet the search criteria, it is best to refine the criteria to get fewer records returned. One way to refine the search results is to enter more information. For example, enter John Doe with date of birth 09/01/2020.

| earch (Death)<br>earch Criter Searc | h Result  |            |             |               |            |                       |               |        |
|-------------------------------------|-----------|------------|-------------|---------------|------------|-----------------------|---------------|--------|
| Flat View                           |           |            |             |               |            | Images: 0             | Notes: 0      | Displa |
| Group By:                           |           |            |             |               |            |                       |               |        |
| State File Number                   | Last Name | First Name | Middle Name | Date of Death | Date Filed | Place of Death County | Date of Birth | : Fa   |
|                                     | Patient   | Notmy      |             | 01/13/2020    |            | Polk                  | 08/24/1975    | м      |
| -                                   | January   | Jim        |             | 01/14/2020    | 02/10/2020 | Polk                  | 10/10/1936    | М      |
|                                     | Gold      | Ann        |             | 01/14/2020    | 02/18/2020 | Polk                  | 01/16/1925    | М      |
|                                     | Moore     | Millie     |             | 01/14/2020    |            | Polk                  | 08/10/1975    | 70     |
|                                     | Short     | Tim        |             | 01/30/2020    |            | Polk                  | 10/10/1933    | 33     |
|                                     | Brown     | Bob        |             | 02/20/2020    |            | Polk                  | 01/01/1985    | М      |
|                                     | Smith     | Ellen      |             | 03/12/2020    |            | Polk                  | 07/20/1980    | M      |
|                                     | Star      | Shooting   |             | 03/01/2020    |            | Polk                  | 02/01/1920    | M      |

To search again, click on the search criteria tab to go back to the search criteria screen and enter additional information. To begin a new search, click Clear button at the top right of the results window and enter new criteria.

The results window may be sorted by any of the fields. Click once on the field name at the top of the column you wish to sort by. Only one field may be sorted at a time. Click on the field name again to sort in the field in descending order.

| Tat View          |           |            |             |         |               |            | Images: 0 Not         | es: 0 Displa |
|-------------------|-----------|------------|-------------|---------|---------------|------------|-----------------------|--------------|
| itate File Number | Last Name | First Name | Middle Name | I Sex I | Date of Death | Date Filed | Place of Death County | Date of Bi   |
|                   | Bay       | Margate    |             | F       | 08/27/2020    |            | Polk                  | 04/15/1960   |
|                   | Maverick  | Greg       |             | м       | 08/30/2020    |            | Polk                  | 09/10/1940   |
|                   | Blue      | Milly      |             | F       | 08/30/2020    |            | Polk                  | 02/18/1930   |
|                   | Burns     | George     |             | м       | 09/03/2020    |            | Polk                  | 02/14/1984   |
|                   | Boyd      | William    |             | м       | 11/13/2019    |            | Polk                  | 10/20/1940   |
|                   | Winter    | William    | Amold       | м       | 11/17/2019    |            | Polk                  | 09/01/1948   |
|                   | Riddle    | Thomas     |             | м       | 01/27/2020    |            | Polk                  | 01/01/1977   |
|                   | Short     | Tim        |             | м       | 01/30/2020    |            | Polk                  | 10/10/1933   |
|                   | Man       | Tambourine |             | м       | 04/29/2020    |            | Polk                  | 01/01/2020   |
|                   | Smith     | Steve      |             | м       | 08/02/2020    |            | Polk                  | 05/01/1940   |
|                   | Клох      | Scott      | Alan        | м       | 08/03/2020    | 08/05/2020 | Black Hawk            | 01/02/1930   |
|                   | Hole      | White      |             | F       | 08/26/2020    |            | Polk                  | 05/05/2005   |
|                   | Reef      | Torri      |             | F       | 08/27/2020    |            | Polk                  | 08/08/1980   |

#### Using Wildcards in a search

Wildcards are characters that expand your searching capabilities. These may be used to search many of the fields in EDRS. One of the most common wildcards is the % sign. For example, to find all last names that begin with S enter S% in the last name field. Entering MC% in the last name and J% in the first name field will give you all records with a last name beginning with the characters MC and first names that begin with J.

#### Using Parameters in a search

Parameter searches will find records that meet comparison criteria. The characters in the following table may be used. NULL can also be entered directly in a field.

| >     | Greater than                                                      |
|-------|-------------------------------------------------------------------|
| <     | Less than                                                         |
| =     | Equal can be combined with the greater than, less than (>= or <=) |
| NULL  | Empty – nothing entered in the field.                             |
| (X=Z) | Between X and Z including X and Z.                                |

## **Death Record Layout**

Electronic death records are organized using tabs, paragraphs and fields. Tabs are the major sections of a record and appear at the top of the window. Tabs are subdivided into Paragraphs, which are recognizable by the blue lines surrounding each paragraph. Each Paragraph contains individual fields.

In the example below, the first tab is the Decedent pg. 1 Tab. This tab contains paragraphs relating to the decedent – Deceased, and Place of Death. Some of the fields in the Decedent information paragraph are first name, middle name, last name.

| Home File+ Search+                                 | Documents + Request        | is∗ Action∗ Linking∗ Tools∗                                                                      | Batch+ Help+ In Menus                     | count: 0 Alerts: 0 Save     |
|----------------------------------------------------|----------------------------|--------------------------------------------------------------------------------------------------|-------------------------------------------|-----------------------------|
| Death: 1685336                                     |                            |                                                                                                  |                                           |                             |
| Decedent pg 1 Decede                               | ent pg 2 Decedent          | pg 3 Disposition Certifie                                                                        | r Manner/Cause Injury Signatures          | Cert Request Flags          |
| Duplicate Check<br>Prot Name                       |                            | Last Name                                                                                        | Suffix                                    | Cute or Death               |
| County Of Death                                    |                            | Check For Duplicate<br>Check For Duplicate                                                       |                                           |                             |
| System<br>State File Number                        |                            | Fact Of Death Number<br>Field84.202000005                                                        | Date Created                              | Record Status<br>Registered |
| Racord Status For Filing                           |                            | Record Status For Medical Info                                                                   | Fact Of Death Cent Status                 | Filed Date                  |
| Create UserName<br>Lytex, Sandra                   | Paragraphs<br>(Blue Lines) | Create User Location<br>Bacon-Bacon Funeral Homes Manuel                                         | Field                                     |                             |
| Decedent<br>Finit Name<br>Am                       | Middle Kame                | Last Name<br>Gott                                                                                | Last Name Prior To Any Marriage<br>Silver | 5uffix                      |
| Alias On This Record?                              | Alas First Name            |                                                                                                  | Allas Middle Name                         | Allas Last Name             |
| Sex .                                              | Social Security Number     |                                                                                                  | SSN Missing Rasson<br>Unknown +           | Toute Of Death              |
| Place of Death<br>Place Where Death Was PRONOUNCED |                            | Hespital Or Other Institution - If Not A Facility Enter Stree<br>Metry Medical Center-Drs Matter | LADINSS                                   |                             |
| City, Town Or Location of Death<br>Des Mones       |                            | "County Of Death                                                                                 | Zip Code<br>50314                         | Inside City Limits?         |

## **Entering Cause of Death Information**

In most cases, the funeral home will initiate a death record, enter the decedent's demographic information and select the medical certifier to enter cause of death information. In the event of an accident, suicide or homicide, the certifier will be the medical examiner and they will start the record.

The process to enter cause of death information for the certifier:

- Certifier logs into EDRS
- Certifier checks the Certifier Medical Pending work queue for record(s) that need the cause of death information completed.
  - ✓ Click on the Work Queue menu
  - ✓ Select Certifier Medical Pending
- Identify and select the record to complete the cause of death
  - ✓ In the Work Queue window, highlight the name of the appropriate record
  - Click on Display or double click the highlighted record to open the record the record will open on the Cause of Death tab, the decedent's name appears at the top of the tab.
- Certifier reviews decedent information
- Certifier enters the cause of death information
  - ✓ Enter the required cause of death information
  - ✓ If a medical examiner is the certifier and accident, homicide or suicide is reported in the manner of death the Injury Data tab will open for entry.
- Complete and sign the record
  - ✓ Click on the Signatures Tab
  - ✓ Verify the Date of Death Click check box
  - ✓ Enter Y in the Medical Information Complete field
  - ✓ Select the applicable Certifier Statement
  - ✓ Enter Y in the Sign field
- Save the record. Save This will route it back to the Funeral Director for completion.
- Complete and sign the record
  - ✓ Click on the Signatures Tab
  - ✓ Enter Y in the Medical Information Complete field
  - ✓ Select the Certifier Statement
  - ✓ Enter Y in the Sign field
- Save the record. Save This will route it back to the Funeral Director for completion.

## Manner/Cause Tab

The first paragraph on the Cause of Death tab contains the decedent's name. Fields open for the medical certifier's entry are highlighted below.

| ome File-                                                       | Search - De                                                     | ocuments              | - Action - L        | linking - Too   | ols- I     | Batch -            | Help-            |            |
|-----------------------------------------------------------------|-----------------------------------------------------------------|-----------------------|---------------------|-----------------|------------|--------------------|------------------|------------|
| anth: 160                                                       | 6009                                                            |                       |                     | -               |            |                    |                  |            |
| eatn. 100                                                       | 6009                                                            |                       | mage count e        | Notice Count: 0 | Adert      | • M                |                  |            |
| Decedent pg 1                                                   | Decedent pg 2                                                   | Deced                 | sent pg a Dispo     | sibon Certr     | tier i     | Aanmenica          | use signan       | ures Flogs |
| First Name                                                      |                                                                 |                       | Middle Name         |                 |            | Last N             | ame              |            |
| August                                                          |                                                                 | 1                     |                     |                 |            | Heat               |                  |            |
| Suffix                                                          |                                                                 |                       |                     |                 |            |                    |                  |            |
|                                                                 |                                                                 |                       |                     |                 |            |                    |                  |            |
| Date (These of                                                  | 10-01                                                           |                       |                     |                 |            |                    |                  |            |
| If Date of Dea                                                  | ath requires updatin                                            | g. go to 17           | e Decedent pg 1 tal | b to update.    |            |                    |                  |            |
| Date Of Death                                                   |                                                                 |                       | Date Of Death Ind   | icator.         |            | Time O             | Death            |            |
| 09/04/2020                                                      |                                                                 |                       | Actual              |                 |            | 04.00              |                  |            |
| Time Of Death                                                   | Indicator                                                       |                       |                     |                 |            |                    |                  |            |
| A                                                               |                                                                 |                       |                     |                 |            |                    |                  |            |
|                                                                 |                                                                 |                       |                     |                 |            |                    |                  |            |
| Manner of D<br>Did Death Res                                    | eath                                                            | sternal               |                     |                 |            |                    |                  |            |
| Cause                                                           |                                                                 |                       |                     |                 |            |                    |                  |            |
| Y .                                                             |                                                                 |                       |                     |                 |            |                    |                  |            |
| Manner Of Dea                                                   | ath                                                             | -                     | ME Contacted?       | ME Deferred     | 87         | Deferred           | County           |            |
| Accident                                                        |                                                                 |                       |                     |                 |            |                    |                  |            |
| Deferred Date                                                   |                                                                 |                       | Deferred By         |                 |            | ME Case            | Number           |            |
|                                                                 |                                                                 |                       |                     |                 | _          | and a              |                  |            |
| Immediate Cal<br>Resulting in D<br>Underlying Ca<br>Several Min | use - Disease/Condit<br>leath; May Include<br>luse<br>Strokers. | tion                  | Approximate Interv  | ral             |            | - Onset 1<br>Hours | lo Death & Units |            |
|                                                                 |                                                                 |                       |                     |                 |            |                    |                  |            |
| Due To Or As                                                    | A Consequence Of                                                |                       | Approximate Interv  | val             |            | - Onset 1          | b Death & Units  | e.         |
|                                                                 |                                                                 | -                     |                     |                 |            |                    |                  |            |
| Query & Veril                                                   | ty On Pop-Up If None                                            | - CINER               | Approximate interv  | e del           |            | - Onset 1          | · Death & Units  |            |
|                                                                 |                                                                 |                       |                     |                 |            |                    |                  |            |
| Underlying Ca                                                   | ause - Click Query &                                            | Verify                | Approximate Inter   | val             |            | - Onset            | To Death & Unit  |            |
| Above                                                           | included in second dia                                          | ne cause              | 7                   |                 |            | Weeks              | •                |            |
| Pat                                                             |                                                                 |                       |                     |                 |            |                    |                  |            |
| Cause of D                                                      | eath Part II                                                    |                       |                     |                 |            |                    |                  |            |
| Other Signific                                                  | cant Conditions Con                                             | tributing             |                     |                 |            |                    |                  |            |
| To Death, If A                                                  | ay .                                                            |                       |                     |                 |            |                    |                  |            |
| flat feet, big<br>shortness of                                  | head, cross eye's ,<br>I breath,                                |                       |                     |                 |            |                    |                  |            |
|                                                                 |                                                                 |                       |                     |                 |            |                    |                  |            |
| Other Inform                                                    | mation                                                          |                       |                     |                 |            |                    |                  |            |
| Autopsy Perf                                                    | ormied ?                                                        | Were Auto<br>Complete | The Cause Of Deatl  | able To<br>h?   | Did Toba   | icco Use C         | ontribute To De  | ach 7      |
| Y .                                                             |                                                                 | Y .                   |                     |                 | N *        |                    |                  |            |
| Family Bar                                                      | and Fisher                                                      |                       | Deserve Course      |                 | Minister 4 | M Fabric In        | C                |            |
| Pennare Pregn                                                   | ment asatura                                                    |                       | Pregnancy Gestat    | evel .          | evergine O | A PENAS IN         | wams             |            |
| o neu Appix                                                     |                                                                 |                       |                     |                 |            |                    |                  |            |
| A CONTRACTOR                                                    |                                                                 |                       |                     |                 |            |                    |                  |            |
| VIEWS Web                                                       | > Service                                                       |                       |                     |                 |            |                    |                  |            |
| strong call 10                                                  | 2 T.L.T.S                                                       |                       |                     |                 |            |                    |                  |            |

| Date of Death Indicator                                              | Select from the dropdown list.                                                                                                    |
|----------------------------------------------------------------------|----------------------------------------------------------------------------------------------------|
| Time of Death                                                        | Indicate the time of death in military format.                                                                                               |
| Time of Death Indicator                                              | Select from the dropdown list.                                                                                                    |
| Was Medical Examiner<br>Contacted                                    | Enter Y for yes, N for no or U for unknown                                                                                                   |
| Manner of Death                                                      | Natural is the only option available for certifiers.<br>Medical Examiners will have the additional options of Accident, Suicide or Homicide. |
| Immediate Cause                                                      | Final disease or condition resulting in Death                                                                                                |
| Approximate Interval                                                 | Enter approximate interval number                                                                                                    |
| Onset to Death & Units                                               | Select from the dropdown list                                                                                                    |
| Due to or as a Consequence of                                        |                                                                                                    |
| Approximate Interval                                                 | Enter approximate interval number                                                                                                    |
| Onset to Death & Units                                               | Select from the dropdown list                                                                                                    |
| Due to or as a Consequence of                                        |                                                                                                    |
| Approximate Interval                                                 | Enter approximate interval number                                                                                                    |
| Onset to Death & Units                                               | Select from the dropdown list                                                                                                    |
| Underlying Cause if any                                              |                                                                                                    |
| Approximate Interval                                                 | Enter approximate interval number                                                                                                    |
| Onset to Death & Units                                               | Select from the dropdown list                                                                                                    |
| Other Significant Conditions                                         |                                                                                                    |
| Autopsy Performed                                                    | Enter Y for yes, N for no or U for unknown                                                                                                   |
| Were Autopsy Findings<br>Available to Complete the<br>Cause of Death | Enter Y for yes, N for no or U for unknown                                                                                                   |
| Did Tobacco use Contribute to<br>Death?                              | Enter Y for yes, N for no or U for unknown                                                                                                   |
| Female Pregnant Status                                               | This field will only be available if decedent is female and of child bearing age.<br>If available, select from the dropdown list.            |
| Initiate Call to VIEWS                                               | Click the button to initiate. VIEWS will send cause of death information to CDC for validation and recommendations for correctness.          |

## Initiating a death record

The medical certifier can initiate a death record in EDRS, either with a Funeral Home involved with the record or no funeral home involvement and someone else will be acting as the Funeral Home.

#### Certifier Initiates Death Record, then assigns the case to a Funeral Home

The certifier can initiate the death record and assign it to a funeral home. In these situations the certifier enters initial, basic information about the decedent and medical information before assigning the death record to the funeral home for final entries and disposition.

- Initiate a new death record in EDRS
  - ✓ Click on File menu New Event → Death
- Enter data into appropriate fields of death record on the following tabs
  - ✓ Decedent pg. 1
  - ✓ Decedent pg. 2
  - ✓ Decedent pg. 3
- Designate a Funeral Home
  - ✓ Go to Disposition Tab
  - ✓ Select Funeral Home from the drop down list. If no Funeral Home will be involved select OTHER from the dropdown list and enter the appropriate information.
- Designate a Medical Certifier
  - ✓ Go to the Certifier Tab
  - ✓ Select Certifier Type from dropdown
  - ✓ Select the certifier name from the dropdown list.
- Enter Cause of Death information
  - ✓ Click on the Manner/Cause of Death Tab
  - ✓ Enter the required Date/Time
  - ✓ Enter the Manner of Death
  - ✓ Enter the ME Contacted information
- Medical Examiner Defers Record to another physician
  - ✓ The ME can decline to certify a death record and defer it to a physician.
  - ✓ Select Physician
  - ✓ Click on the Certifier Tab
  - ✓ Select Physician from the Certifier Type
  - ✓ Select Physician's name from the Assign to Medical Certifier dropdown list
  - ✓ Save the record. This will route it to the Physician's work queue.

- Certifier continues the process of completing the cause of death
  - ✓ Enter the Cause of Death information
  - ✓ Enter Other Information
  - ✓ If an accident, homicide or suicide is reported in the manner of death the Injury Data tab will open for entry.
- Run Views
  - Click on Run views at the bottom of the Manner/Cause tab. Running views will send cause of death information to CDC for validation and recommendations for correctness. Click OK to see the results window with recommendations.
- Sign the Record
  - ✓ Go to Signatures Tab
  - ✓ Verify the Date of Death click check box
  - ✓ Enter Y in the Medical Information Complete field.
  - ✓ Select the Certifier statement.
  - ✓ Enter Y Sign Field
  - ✓ Enter Y in Demographic Information Complete if all the demographic information is complete.
- Save the record. This will route the record to the work queue of the selected funeral home.

## **Medical Examiner Section**

## **Injury Tab**

If the certifier is a Medical Examiner and the manner of death is Accident, Suicide or Homicide the <u>Injury fields</u> will be open for entry.

| Home File-                                                                                                    | Search -      | Documents - Action -         | Linking +       | Tools -       | Help +               |                 |                                       |          |
|----------------------------------------------------------------------------------------------------|---------------|------------------------------|-----------------|---------------|----------------------|-----------------|---------------------------------------|----------|
| Death: 168596                                                                                                    | 64            | Image cou                    | nt: 0 Notes cou | Int: 0 Alert  | s: 0                 |                 | Save                                  |          |
| Decedent pg 1                                                                                                    | Decedent pg 3 | 2 Decedent pg 3 [            | Disposition (   | Certifier N   | lanner/Cause         | Injury Sign     | atures Flags                          |          |
| ME Decedent Info                                                                                                    | Suicide/Ha    | anging/CO Vehicle/Pe         | destrian ME     | All Others    | ME Infant (0-5)      | ME Child/Te     | en (4-17)                             |          |
| ME Dependent Abu                                                                                                    | ise ME Me     | d. History ME Medica         | ition ME Dea    | th Factors    |                      |                 |                                       |          |
| 12 Name                                                                                                    |               | Middle Name                  |                 | Last Nam      |                      |                 | Sutta                                 |          |
|                                                                                                    |               |                              |                 | 100.00        |                      |                 |                                       |          |
| ijury<br>ste Of Injury                                                                                                    |               | Is DATE approximate?         |                 | injury Tin    |                      |                 | is TIME Approximate?                  |          |
| and the second second s |               | Country .                    |                 | Linnes        |                      |                 | Arr Suite for Other Editional Editors |          |
| re or sport                                                                                                    |               | United States                | 1. C            |               |                      |                 |                                       |          |
| the .                                                                                                    |               | City                         |                 | County        | _                    |                 | Zipcode                               |          |
| jury At work?                                                                                                    |               | Transportation injury?       |                 | Specify T     | ransportation injury |                 |                                       |          |
| serile line The Islan Ornimed                                                                                                    |               |                              |                 |               |                      |                 |                                       |          |
|                                                                                                    |               |                              |                 |               |                      |                 |                                       |          |
|                                                                                                    |               |                              | c · ·           |               |                      |                 |                                       |          |
| Date of Injury                                                                                                    |               | Enter the dat                | te of injury    |               |                      |                 |                                       |          |
| S DATE approxir                                                                                                    | nate          | Enter Y for Ye               | es or N for N   | No            |                      |                 |                                       |          |
| njury Time                                                                                                    |               | Enter the tim                | e in military   | y format      |                      |                 |                                       |          |
| s TIME approxin                                                                                                    | nate          | Enter Y for Ye               | es or N for N   | 10            |                      |                 |                                       |          |
| Place of Injury                                                                                                    |               | Select the pla               | ace of injury   | from the      | e dropdown           | list. If not li | sted, select OTHE                     | R and e  |
|                                                                                                    |               | the field to the             | ne right.       |               |                      |                 |                                       |          |
| ddress                                                                                                    |               | Enter the inju               | ury address     |               |                      |                 |                                       |          |
| Apt Suite or othe<br>additional addre                                                                                                    | er<br>esses   | Enter if appli               | cable           |               |                      |                 |                                       |          |
| Country                                                                                                    |               | United States                | s is selected   | by defau      | lt. Select th        | e country if    | not the united sta                    | tes.     |
| State                                                                                                    |               | Select the sta               | ate from the    | e dropdov     | vn list              |                 |                                       |          |
| City                                                                                                    |               | Select the cit<br>the right. | y from the o    | dropdowr      | n list. If not l     | isted, select   | OTHER and enter                       | in the   |
| Zip code                                                                                                    |               | Select the zip               | code. If no     | t listed se   | elect OTHER          | and enter ir    | the field to the ri                   | ght. If  |
| njury at work                                                                                                    |               | Enter Y for Ye               | es, N for NO    | or U for      | Unknown              |                 |                                       |          |
|                                                                                                    | nium          | Enter Y for Ye               | es, N for NO    | or U for      | Unknown.             |                 |                                       |          |
| ransportation                                                                                                    | njury         | If Y is entered              | d, specify tra  | ansportat     | ion injury w         | ill open for e  | entry.                                |          |
| Specify Transpor                                                                                                    | tation        | Select from t                | he dropdow      | vn list. If r | not listed se        | ect OTHER a     | and enter in the fig                  | eld to t |
| Describe how th<br>Occurred                                                                                                    | e injury      | Describe hov                 | v the injury    | occurred      |                      |                 |                                       |          |

### **Cremation Permits**

When a funeral home chooses cremation as the disposition, a cremation permit request will be sent to either the state or county Medical Examiner based on the funeral director's selection.

To approve a cremation permit

- ME checks the Cremation Permit Pending work queue
  - ✓ Click on the work queue menu
  - ✓ Select Cremation Permit Pending
  - ✓ Open and review the record
  - ✓ Enter Y for Yes in Body Viewed?
  - ✓ Date of Examination/Investigation will auto populate to current date. This can be changed by typing over it.
  - ✓ Enter any cremation notes if the COD has not been completed. The notes will print on the cremation permit if COD is not completed.
  - ✓ Enter Y in ME Sign
  - ✓ Save the Record
- The record will be routed back to the Funeral Director's Cremation Permit –Completed work queue.

The cremation permit is now available for printing.

| Cremation Permi<br>I made personal in<br>examination or jud<br>Medical Examiner C | t<br>nquiry into the cause and manner o<br>dicial inquiry concerning the same<br>currently Assigned | f the decedent named on this record and am of opinion that no further is necessary. |  |
|-----------------------------------------------------------------------------------|----------------------------------------------------------------------------------------------------|-------------------------------------------------------------------------------------|--|
| Body Viewed?                                                                      | Date Of Examination/Investigati                                                                     | on                                                                                  |  |
| ME Sign?                                                                          | Date Signed                                                                                         | Completed By                                                                        |  |
|                                                                                   |                                                                                                    | Cremation Notes                                                                     |  |
|                                                                                   |                                                                                                    |                                                                                     |  |
| Printed Date                                                                      | Re-print Needed?                                                                                    |                                                                                     |  |

## **Data Entry Exception Messages**

EDRS contains edits that will automatically display error messages on the screen when an incorrect, questionable or erroneous entry is made. The error message will let you know what field or fields are in error.

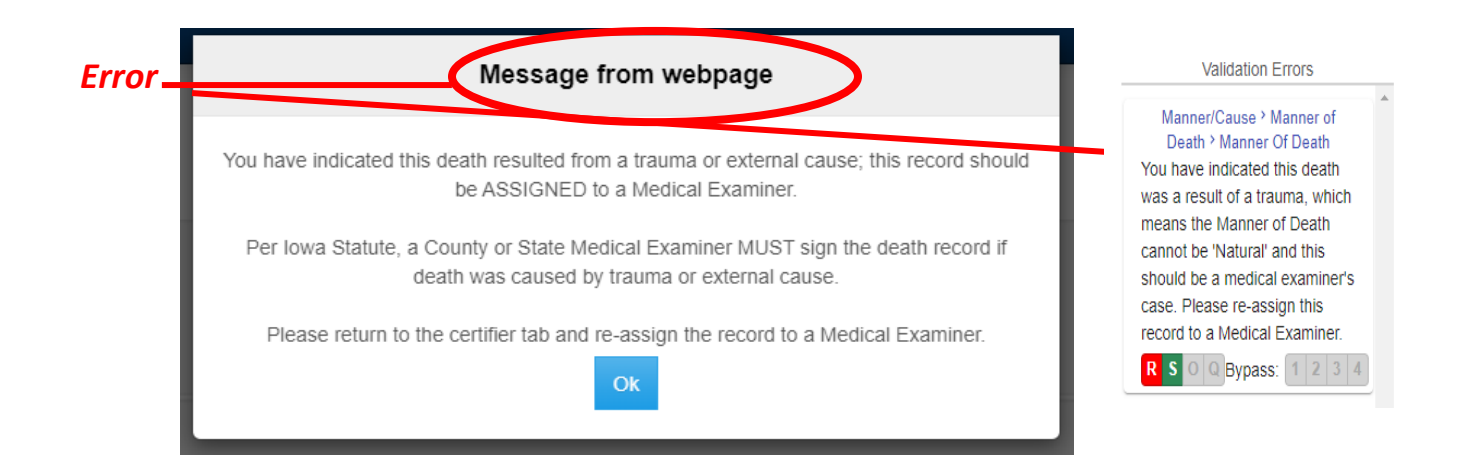

There are three types of messages with varying degrees of importance. The action buttons available will vary with the different types of messages.

The first type of message must be fixed, for example, leaving a required field blank.

The only options available are:

- **Re-key the field** Returns the user to the field for re-entry. On Re-key of date fields, hit delete to clear the field before re-entering.
- Skip for Now will take the cursor to the next field for entry leaving this field blank. The system will not allow you to complete a record with skipped fields. The background color of the skipped field will change to dark green.

Action Button

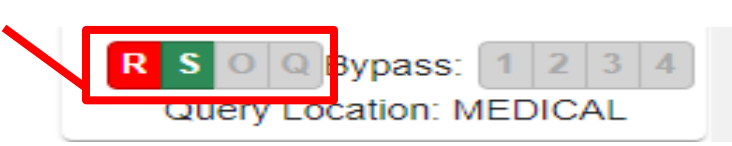

The other types of messages are warnings of an outlying value. For example, the condition failure to thrive usually develops as a complication of another more specific condition. EDRS will edit this condition when reported as the underlying cause of death. This edit checks to ensure the proper underlying cause of death is entered. If the certifier determines this underlying cause is correct, select 'Queried and Verified'.

In addition to Re-Key and Skip, the other option available is:

• Queried and Verified – will indicate that the information you entered was correct, e.g., the decedent is 15 years old with a high school diploma.

The option for 'Override and Query Field' is not available in EDRS.

Some of the warnings will also have the bypass buttons available:

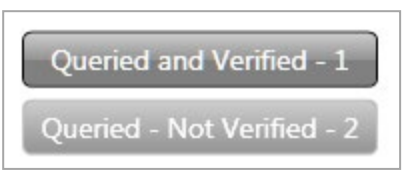

- **Queried and Verified** will indicate that you have verified the value.
- **Queried Not Verified –** will indicate that you did not verify the field in error. The system will not allow you to certify a record until the field in error has either been verified or corrected.

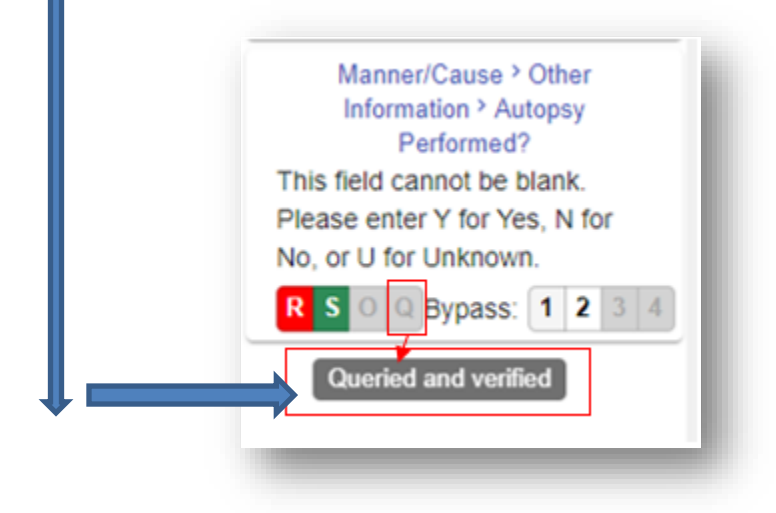

## **Death reports**

#### **Accessing Reports**

Reports are stored in the Report Center for easy access by all authorized users. The Report Center contains a variety of reports. To access the Report Center:

- Click on the Batch menu
- Select Reports

| Exports | Batch - | Available Reports | Report Information |
|---------|---------|-------------------|--------------------|
| Exports | Reports |                   | Presente Set       |
|         | Exports |                   |                    |

#### **Running Reports**

Select the desired report from the available reports list on the left side of the window. The parameters for the report will appear on the right side of the window. Some of the parameters will have default values and can be changed. Some parameters cannot be changed; these will display "the field is protected" in the select parameters box.

Selecting parameters is not required, is recommended. Using parameters will speed up running the report and give better results.

In the above example, the Completed Records report is selected. The parameters are Funeral Home Name and Date of Death between 01/01/2020 and 11/30/2020.

Parameters can be typed or selected, to select parameters click on the lookup button. To preview the report, click the Preview / Test Run button at the bottom of the report center. To send the report directly to a printer, click the Print / Update button. It is **STRONGLY** recommended to Preview the report before printing. Some of the reports can be hundreds of pages long. Printing the report sends it directly to the printer with no preview.

If there are several pages in the report, use the page navigation arrows at the bottom of the window seen below to advance the page.

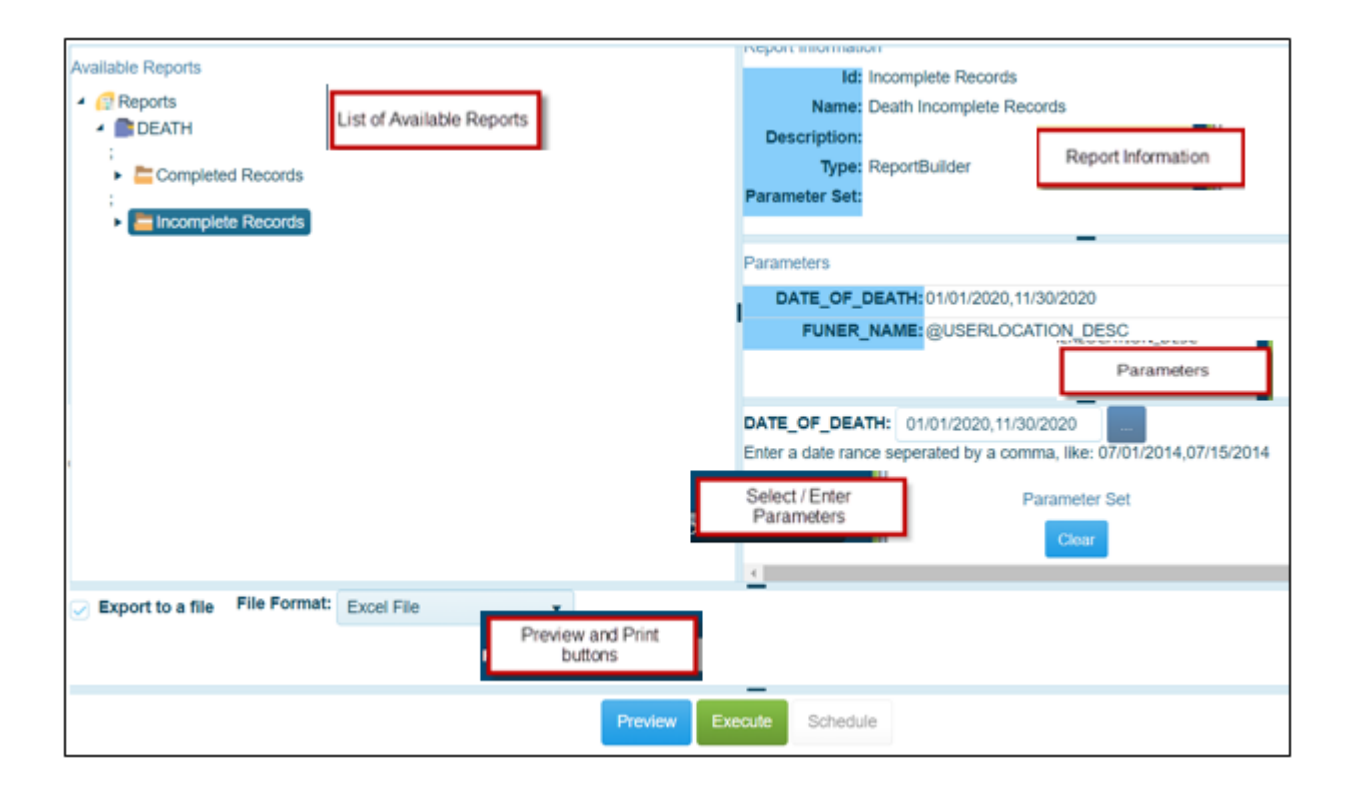

## Security

#### **Changing Password**

The first time you login to EDRS you will be asked to change your password. Enter the temporary password received from IDPH as the old password and enter the desired new password in the New Password and Confirm fields.

To change the password at any time:

- Administration → Change Password
- Enter the current password in the old password field
- Enter the new Password
- Enter the new password again in the confirm new password field
- Click the change button

| ha | ange Password |                      |
|----|---------------|----------------------|
|    | Old Password: | Enter old password   |
|    |               | Enter new password   |
|    |               | Reenter new password |
|    |               |                      |

The next login you will use the new password.

#### **Forgotten Password**

To reset a forgotten password

- Click Reset My Password link below the Login button
- Enter your User ID
- Click Reset Password

A password reset link will be sent to the email address configured with your account.

|     | I          | OWA UAT<br>VRS-NX IA        |     |
|-----|------------|-----------------------------|-----|
|     | Welcome to | IVES-NX, the future of IVES | i i |
| 111 | Password:  | Enter your password         |     |
|     |            | Login<br>Reset password     |     |

#### **Security Questions**

A security question will appear after entering the password each time you login to EDRS. The first time you login, a question will appear that was created by IDPH for you. The answer to the question was contained with your temporary password. You will need to change this security question/answer as well as create 2 new questions and answers.

To change security questions:

- Search for existing security questions
  - ✓ Click on Tools> Search>Security question
  - ✓ Select Security Question
  - ✓ Enter either the question, your login name or ALL
  - ✓ Click Search
- Open the desired question from the results
  - ✓ Select the question from the results
  - $\checkmark$  Click on Display or double click to open the question
- Change the question and the answer to the question
  - ✓ Delete the text in the question field
  - ✓ Enter a new question
  - ✓ Delete the answer to the question
  - ✓ Enter the answer to the new question

To create a new security question and answer

- Create a <u>new</u> question
  - ✓ Click on the File Menu
  - ✓ Select New → Security Question
  - ✓ Enter the new question in the Question Field
  - $\checkmark$  Enter the answer in the Answer to Question field.
  - ✓ Save the question
  - ✓ Close the window

In the example below, "My Dog's Name?" was entered in the Question field. "Frisky" was entered in the Answer to the Question field. Each time this question pops up "Frisky" will have to be entered.

| Security Question                                              |                   |   |
|----------------------------------------------------------------|-------------------|---|
| Enter a security Question for yourself.<br>*Question           |                   |   |
| My Dog's Name                                                  | ]                 |   |
| "Answer to the Question                                        | User Login or ALL |   |
| FRISKY                                                         | STEST             | • |
| System Paragraph Date question created. Question Modified date |                   |   |
| 04/23/2014 🗃 08/28/2020 🛱                                      |                   |   |
|                                                                |                   |   |

| Tools - Bat  | ch- Help- |                   |
|--------------|-----------|-------------------|
| New          | •         |                   |
| Search       | •         | User Maintenance  |
| Send Email   |           | Security Question |
| Send Message |           |                   |

| Security Question                                                   |                            |   |
|---------------------------------------------------------------------|----------------------------|---|
| Enter a security Question for yourself.<br>"Question<br>DOG         |                            |   |
| 'Answer to the Question<br>FRISKY                                   | User Login or ALL<br>STEST | • |
| System Paragraph<br>Date question created. Question M<br>04/23/2014 | odified date               |   |

| Tools + | Batch <del>-</del> | Help <del>-</del> |                   |        |
|---------|--------------------|-------------------|-------------------|--------|
| New     |                    | •                 | Security Question | CTRL+Q |
| Search  |                    | •                 |                   |        |
| Send Em | ail                |                   |                   |        |
| Send Me | ssage              |                   |                   |        |

## Keyboard Shortcuts for Vital Records System

| New Record                                      | Death                                                                 | Ctrl – D |  |
|-------------------------------------------------|-----------------------------------------------------------------------|----------|--|
| Move to next field                              | Tab key                                                               |          |  |
| Move to next Tab                                | Ctrl - Tab Key                                                        |          |  |
| Move to previous field                          | Shift - Tab Key                                                       |          |  |
| Move to previous Tab                            | Shift - Ctrl - Tab Key                                                |          |  |
| Move to first field of next section             | Ctrl - P                                                              |          |  |
| Clear a field – clears field where<br>cursor is | Ctrl - Z                                                              |          |  |
| Enter today's date in a date field              | Т                                                                     |          |  |
| Select a checkbox 🗹                             | Hit spacebar or click – this places a checkmark OR clears a checkmark |          |  |
| Close Window                                    | Alt - F4                                                              |          |  |
| Save                                            | Ctrl – S                                                              |          |  |